# **USER GUIDE**

## Address Validation for Creatio

## v.1.0

### **Application Summary:**

Data quality is the backbone of efficient operations, and accurate addresses are a crucial component of your Customer360 records. The Address Validation for Creatio application ensures real-time accuracy by leveraging trusted providers, preventing data errors before they disrupt your workflow and enhancing the user experience.

Application enables address validation using multiple address validation providers:

- Google Maps API
- USPS (United States)
- Postgrid (United Kingdom)
- Smarty (US and International)
- Egon (International)

With this tool, address verification is triggered automatically when an Account or Contact record is saved or updated, alerting users to any errors. You can also validate selected records and generate detailed reports on validation results, ensuring your data stays reliable and up-to-date.

Administrator can choose whether to block invalid address saving or just display a user warning.

Process execution is available from Account and Contact sections on multiple records.

### Administration

#### Configuring the validation providers

1. Navigate to **System settings**, then to the **Address Validation** folder, and fill in the secrets for one of the validation methods. For example, let's start with the **Google Maps API**.

| III Creatio 🕨 +                  | Q Search                                                                |                                                               | ۽ 🕄 🗞                                                           | ? | ٠    | 1 |
|----------------------------------|-------------------------------------------------------------------------|---------------------------------------------------------------|-----------------------------------------------------------------|---|------|---|
| Q Address × 🗸                    | System settings                                                         |                                                               |                                                                 |   |      | ~ |
| Search results                   | NEW FOLDER - ADD SETTING ACTIONS -                                      |                                                               |                                                                 |   | VIEW | • |
| Address validation configuration | - + Favorites                                                           | Filters/folders - Address Validation ×                        | Code                                                            |   |      |   |
| Address validation results       | - All Go                                                                | on Api Token<br>oogle Maps Api Key<br>DPEN COPY DELETE        | TrnEgonApiToken<br>TrnGoogleMapsApiKey                          |   |      |   |
|                                  | Address Validation $rac{1}{2}$ Inv<br>+ Administration Pro-             | valid Address Message<br>stgrid Api Key                       | TrnInvalidAddressMessage<br>TrnPostgridApiKey                   |   |      |   |
|                                  | Agent desktop Sm<br>AirtableConnector Sm                                | narty International Auth Id<br>narty International Auth Token | TrnSmartyInternationalAuthId<br>TrnSmartyInternationalAuthToken |   |      |   |
|                                  | Approvals US     Campaigns section settings US     Case registration US | IPS Consumer Key<br>IPS Consumer Secret<br>IPS Jwt Token      | TrnUspsConsumerKey<br>TrnUspsConsumerSecret<br>TrnUspsjwtToken  |   |      |   |
|                                  | Configuration Contact age                                               |                                                               |                                                                 |   |      |   |
|                                  | Content security Copilot + Creatio cloud services                       |                                                               |                                                                 |   |      |   |

Secrets (keys, tokens, passwords) for each validation method must be retrieved from the respective service accounts. The service URLs are listed in the **Description** field of each parameter, for example:

| ::: Creatio                     |       | + | Q Search                                                                                                    | ર્સ્ટ                      | ::          | <b>.</b> | ? | ٥ | 0 |
|---------------------------------|-------|---|----------------------------------------------------------------------------------------------------|----------------------------|-------------|----------|---|---|---|
| Q Address                       |       | < | Google Maps Api Key                                                                                                    |                            |             |          |   |   | 2 |
| Search results                  |       |   | CLOSE                                                                                                    |                            |             |          |   |   |   |
| Address valida<br>configuration | ation |   | <ul> <li>Name* Google Maps Api Key Code* TrnGoogle Map<br/>Type* Encrypted string<br/>Default value Code* TrnGoogle Maps Api More info here https://developers.google.com/maps/document<br/>user</li> <li>Description For address validation via Google Maps API. More info here https://developers.google.com/maps/document</li> <li>Access for modification for internal users 1</li> <li>Allow for all</li> <li>Allow by operation</li> <li>Access for external users</li> <li>Allow reading for portal users</li> </ul> | psApiKey<br>ntation/addres | s-validatic | <u>n</u> |   |   |   |

2. Open the **Address Validation Configuration** section and add settings for the selected address validation method.

| III Creatio 🕨 +            | Q Search              |                   |            | ۰ 🕄   | 🔺 0 🌣 🌒              |
|----------------------------|-----------------------|-------------------|------------|-------|----------------------|
| Q Address X 🗸              | Address validation co | nfiguration       |            | + New | ¢.*<br>≰Import - ··· |
| Search results             | ■ Folders             |                   |            |       | Σ Summaries 👻 📿      |
| Address validation         | Name                  | Created on        | Created by |       | + :                  |
| configuration              | 1 Postgrid            | 1/9/2025 2:52 PM  | Supervisor |       |                      |
| Address validation results | 2 USPS                | 1/9/2025 2:55 PM  | Supervisor |       |                      |
|                            | 3 Smarty              | 1/9/2025 2:19 PM  | Supervisor |       |                      |
|                            | : 🔲 Google Maps Api   | 1/6/2025 11:36 AM | Supervisor |       |                      |
|                            |                       |                   |            |       |                      |
|                            |                       |                   |            |       |                      |
|                            |                       |                   |            |       |                      |
|                            |                       |                   |            |       |                      |
|                            |                       |                   |            |       |                      |
|                            |                       |                   |            |       |                      |
|                            |                       |                   |            |       |                      |
|                            |                       |                   |            |       |                      |

| ::: Creatio    | Þ             | + | Q Search                            | S | :: | Ļ | ?     | ٥ | 0         |
|----------------|---------------|---|-------------------------------------|---|----|---|-------|---|-----------|
| Q Address      |               | < | ← Google Maps Api                   |   |    |   | Close |   | ¢ ∠]<br>∎ |
| Search results |               |   |                                     |   |    |   |       |   |           |
| Address val    | idation<br>on |   | Name * Google Maps Api              |   |    |   |       |   |           |
| Address val    | idation       |   | Country                             |   |    |   |       |   |           |
| results        |               |   | Validation method • Google Maps API |   |    |   |       |   |           |
|                |               |   | 🧭 is default method                 |   |    |   |       |   |           |
|                |               |   | Enable validation method            |   |    |   |       |   |           |
|                |               |   | Allow saving invalid addresses      |   |    |   |       |   |           |
|                |               |   |                                     |   |    |   |       |   |           |
|                |               |   |                                     |   |    |   |       |   |           |
|                |               |   |                                     |   |    |   |       |   |           |
|                |               |   |                                     |   |    |   |       |   |           |

If you select a country, the method will only be applied to addresses in that specific country. You must either select a country or mark the method as the **Is default method**.

- 3. If necessary, you can add multiple configuration records for different validation methods. For example:
  - For the US, use **USPS**.
  - For Spain, use **Smarty International**.
  - For other countries, use **Google Maps API**.
  - For Google Maps API, do not select a country and mark it as the Is default method.
- 4. Verification service provider fees and subscription fees are not included in the price of this connector and must be purchased separately for the relevant services.

#### Troubleshooting

1. If something isn't working as described, check the **Process Log** to understand how the business process is being executed (e.g., whether it stops at a specific step). If there is an error, review the

details of the error.

| III Creatio 🕨      | + | Q Search                                |                                                              |         |                                 |                                             | રુ                | :: 🖡 🕐            | •              |
|--------------------|---|-----------------------------------------|--------------------------------------------------------------|---------|---------------------------------|---------------------------------------------|-------------------|-------------------|----------------|
| Q Search app       | < | Process log                             |                                                              |         |                                 |                                             |                   |                   | 2 <sup>3</sup> |
| Studio             | - | ACTIONS - PROCESS LIBRAR                | Y                                                            |         |                                 |                                             |                   |                   | VIEW -         |
| A Home             |   | Archived $1$ $7$ $4$                    | <pre>Start date&gt; till <due date=""> × Package</due></pre> | Version | <b>Owner ▼ ᢓ ▼</b> Tit<br>Owner | le Contains <b>Vali</b> ×<br>Process status | Start date 🗸      | End date          |                |
| Process library    |   | Validate address via Google Maps<br>API | TrnAddressValidati<br>on                                     | 0       | Supervisor                      | Completed                                   | 1/15/2025 4:07 PM | 1/15/2025 4:07 PM |                |
|                    |   | Validate address                        | TrnAddressValidati<br>on                                     | 0       | Supervisor                      | Completed                                   | 1/15/2025 4:07 PM | 1/15/2025 4:07 PM |                |
| Process log        |   | Validate address via Google Maps<br>API | TrnAddressValidati<br>on                                     | 0       | Supervisor                      | Completed                                   | 1/15/2025 4:06 PM | 1/15/2025 4:06 PM |                |
| Web services       |   | OPEN PROCESS DESIGNER                   | EXECUTION DIAGRAM                                            |         |                                 |                                             |                   |                   |                |
| & Webhooks         |   | Validate address                        | TrnAddressValidati<br>on                                     | 0       | Supervisor                      | Completed                                   | 1/15/2025 4:06 PM | 1/15/2025 4:06 PM |                |
|                    |   | Validate address via Google Maps<br>API | TrnAddressValidati<br>on                                     | 0       | Supervisor                      | Completed                                   | 1/15/2025 3:43 PM | 1/15/2025 3:43 PM |                |
| Lookups            |   | Validate address                        | TrnAddressValidati<br>on                                     | 0       | Supervisor                      | Completed                                   | 1/15/2025 3:43 PM | 1/15/2025 3:43 PM |                |
| 🔒 Users            |   | Validate address via Google Maps<br>API | TrnAddressValidati<br>on                                     | 0       | Supervisor                      | Completed                                   | 1/15/2025 3:42 PM | 1/15/2025 3:42 PM |                |
| 😰 System settings  |   | Validate address                        | TrnAddressValidati<br>on                                     | 0       | Supervisor                      | Completed                                   | 1/15/2025 3:42 PM | 1/15/2025 3:42 PM |                |
| the later file and |   | Validate address via Google Maps        | TrnAddressValidati                                           | 0       | Supervisor                      | Completed                                   | 1/15/2025 3:38 PM | 1/15/2025 3:38 PM |                |

2. All address validation attempts are logged in the Address Validation Results section.

| III Creatio 🕨 +            | Q Search                                                        |               | The second        | € # ♦                | ? 🌣 🌒             |
|----------------------------|-----------------------------------------------------------------|---------------|-------------------|----------------------|-------------------|
| Q Search app <             | Address validation results                                      |               |                   |                      | * 2<br>           |
| My applications 👻          | Q Search                                                        |               |                   | Σ Su                 | ummaries 👻 🤁      |
| Case to ITOP Status        | Address                                                         | Result        | Created on        | Validation Service   | Created o + :     |
| Mapping                    | 1 657 Columbia Rd, Boston, Massachusetts, 02125, United States  | Valid         | 1/15/2025 3:43 PM | Google Maps API      | 1/15/2025 3:43 PM |
| Case to ITOP               | 2 657 Columbia Rd, Boston, Massachusetts, 02125, United States  | Disabled      | 1/15/2025 3:09 PM | Smarty International | 1/15/2025 3:09 PM |
|                            | 3 657 Columbia Rd, Boston, Massachusetts, 02125, United States  | Invalid       | 1/15/2025 3:24 PM | Postgrid             | 1/15/2025 3:24 PM |
| digest configuration       | 4 9999 Columbia Rd, Boston, Massachusetts, 02125, United States | Invalid       | 1/15/2025 4:07 PM | Google Maps API      | 1/15/2025 4:07 PM |
| Airtable secrets           | 5 657 Columbia Rd, Boston, Massachusetts, 02125, United States  | Valid         | 1/15/2025 3:34 PM | Postgrid             | 1/15/2025 3:34 PM |
|                            | 6 657 Columbia Rd, Boston, Massachusetts, 02125, United States  | Disabled      | 1/9/2025 2:46 PM  | Smarty International | 1/9/2025 2:46 PM  |
| Airtable configuration     | 7 657 Columbia Rd, Boston, Massachusetts, 02125, United States  | Invalid       | 1/15/2025 3:22 PM | Postgrid             | 1/15/2025 3:22 PM |
| Address validation         | 8 657 Columbia Rd, Boston, MA, 02125, United States             | Valid         | 1/15/2025 3:06 PM | USPS                 | 1/15/2025 3:06 PM |
| configuration              | 9 657 Columbia Rd, Boston, Massachusetts, 02125, United States  | Not supported | 1/15/2025 3:38 PM | Google Maps API      | 1/15/2025 3:38 PM |
| Address validation results |                                                                 |               |                   |                      |                   |
|                            |                                                                 |               |                   |                      |                   |
| Country Country            |                                                                 |               |                   |                      |                   |

| Creatio + Q s                                                                                  | earch                                                                                                    | ર્જ | :: | <b>.</b> | ?    | ٥ | 9        |
|------------------------------------------------------------------------------------------------|----------------------------------------------------------------------------------------------------|-----|----|----------|------|---|----------|
| Q Search app <<br>My applications -                                                            | 657 Columbia Rd, Boston, Massachusetts, 02125, United States                                                                                                    |     |    |          | Clos | e | • 2<br>A |
| <ul> <li>Case to ITOP Status<br/>Mapping</li> <li>Case to ITOP<br/>category mapping</li> </ul> | Address * 657 Columbia Rd, Boston, Massachusetts, 02125, United States Result * Valid Created on 1/15/2025 3:43 PM                                                                                                    |     |    |          |      |   |          |
| Activity by email digest configuration                                                         | Validation Service • Coogle Maps API Contact Andrew Baker(sample)                                                                                                    |     |    |          |      |   |          |
| Airtable secrets                                                                               | Account                                                                                                    |     |    |          |      |   |          |
| Airtable         configuration         address validation         configuration                | t<br>"result": {<br>"verdict": {<br>"InputGranularity": "PREMISE",<br>"validationGranularity": "PREMISE",<br>"geocodeGranularity": "PREMISE",<br>"geocodeGranularity": "PREMISE",                                                                                                    |     |    |          |      |   |          |
| Address validation<br>results                                                                  | "addressComplete": true,<br>"hasInferredComponents": true<br>},<br>"address": {<br>"formattedAddress": "657 Columbia Road, Boston, MA 02125-1712, USA",<br>"formattedAddress": "657 Columbia Road, Boston, MA 02125-1712, USA",<br>"formattedAddress": "657 Columbia Road, Boston, MA 02125-1712, USA",<br>"formattedAddress": "657 Columbia Road, Boston, MA 02125-1712, USA",<br>"formattedAddress": "657 Columbia Road, Boston, MA 02125-1712, USA",<br>"formattedAddress": "657 Columbia Road, Boston, MA 02125-1712, USA",<br>"languageCode": "en". |     |    |          |      |   |          |

In the log entry, you can see which **Contact** or **Account** the validated address belongs to, the full address string, and the validation result (**Valid**, **Invalid**, **Not Supported**, **Disabled**). Using the API response, your system administrator can diagnose any issues.

If you are unable to resolve the issue, contact the developer.

#### Using the validation

1. Open a contact in the **Contacts** section, then add a new address or edit an existing one. For valid addresses, there will be no error messages, and you can save the address.

|         | Creatio      | Þ | ÷ | <b>Q</b> Search |                 |  |                 |       | S | :: | ? | ٥ | ۲   |
|---------|--------------|---|---|-----------------|-----------------|--|-----------------|-------|---|----|---|---|-----|
| Q       |              |   | < | Contact address |                 |  |                 |       |   |    |   |   | ~ ) |
| CRM     | 1            |   | - | SAVE CANCEL     |                 |  |                 |       |   |    |   |   |     |
|         | Accounts     |   |   | Country         | United States   |  | Address type    | Home  |   |    |   |   |     |
| i i i   | Calendar     |   |   | State/province  | Boston          |  | ZIP/postal code | 02125 |   |    |   |   |     |
| F       | Tasks        |   |   | Address         | 657 Columbia Rd |  |                 | -     |   |    |   |   |     |
| -       | Contacts     |   |   |                 |                 |  |                 |       |   |    |   |   |     |
|         | Campaigns    |   |   |                 |                 |  |                 |       |   |    |   |   |     |
| 0       | Email        |   |   |                 |                 |  |                 |       |   |    |   |   |     |
| -91<br> | Leads        |   |   |                 |                 |  |                 |       |   |    |   |   |     |
| Ŧ       | Opportunitie | s |   |                 |                 |  |                 |       |   |    |   |   |     |

For invalid addresses, an error message will appear after editing the Address field,

|          | Creatio      | Þ | Ŧ | Q Search        |                                                                     | STATISTICS IN CONTRACT     |      | હ | :: | <b>.</b> | ? | ٥ | ۲  |
|----------|--------------|---|---|-----------------|---------------------------------------------------------------------|----------------------------|------|---|----|----------|---|---|----|
| Q        |              |   | < | Contact address |                                                                     |                            |      |   |    |          |   |   | 2) |
| CRI      | М            |   | - | SAVE CANCEL     |                                                                     |                            |      |   |    |          |   |   |    |
|          | Accounts     |   |   | Country         | United States                                                       | Address type               | Home |   |    |          |   |   |    |
| <b>=</b> | Calendar     |   |   | State/province  | Boston                                                              | ZIP/postal code<br>Primary | ✓    |   |    |          |   |   |    |
| F        | Tasks        |   |   | Address         | 657999 Columbia Rd<br>Specified address is not valid, please adjust |                            |      |   |    |          |   |   |    |
| :        | Contacts     |   |   |                 |                                                                     |                            |      |   |    |          |   |   |    |
| <b>A</b> | Campaigns    |   |   |                 |                                                                     |                            |      |   |    |          |   |   |    |
| @        | Email        |   |   |                 |                                                                     |                            |      |   |    |          |   |   |    |
| 29       | Leads        |   |   |                 |                                                                     |                            |      |   |    |          |   |   |    |
| Ŧ        | Opportunitie | s |   |                 |                                                                     |                            |      |   |    |          |   |   |    |

and the address cannot be saved (clicking the Save button will fail):

|            | Creatio           | Þ | +      | Q Search                  |                                        |                                         |                            |              |              | હ | :: | ¢. | ? | ٥ | 9 |
|------------|-------------------|---|--------|---------------------------|----------------------------------------|-----------------------------------------|----------------------------|--------------|--------------|---|----|----|---|---|---|
| Q<br>CRI   | Search app        |   | <<br>- | Contact address           |                                        |                                         |                            |              |              |   |    |    |   |   |   |
|            | Accounts          |   |        | Country<br>State/province | United States<br>Massachusetts         |                                         | Ad<br>ZIP/p                | dress type H | lome<br>2125 |   |    |    |   |   |   |
| F          | Calendar<br>Tasks |   |        | City<br>Address           | Boston<br>657999 Colu<br>Specified add | Field "Address": Specified ad<br>adjust | dress is not valid, please | Primary      | 2            |   |    |    |   |   |   |
| :          | Contacts          |   |        |                           |                                        | ОК                                      |                            |              |              |   |    |    |   |   |   |
|            | Campaigns         |   |        |                           |                                        |                                         |                            |              |              |   |    |    |   |   |   |
| 0          | Email             |   |        |                           |                                        |                                         |                            |              |              |   |    |    |   |   |   |
| <b>3</b> 1 | Leads             |   |        |                           |                                        |                                         |                            |              |              |   |    |    |   |   |   |
| Ξ          | Opportunitie      | S |        |                           |                                        |                                         |                            |              |              |   |    |    |   |   |   |

- 2. If the address is in an unsupported region (e.g., Ukraine for the Google Maps API), no error message will appear, and the address can still be saved.
- 3. If you enable the **Allow saving invalid addresses** checkbox in the validation method settings. The system will still display validation errors but will allow invalid addresses to be saved.

#### **Developer contacts**

https://treran.com team@treran.com